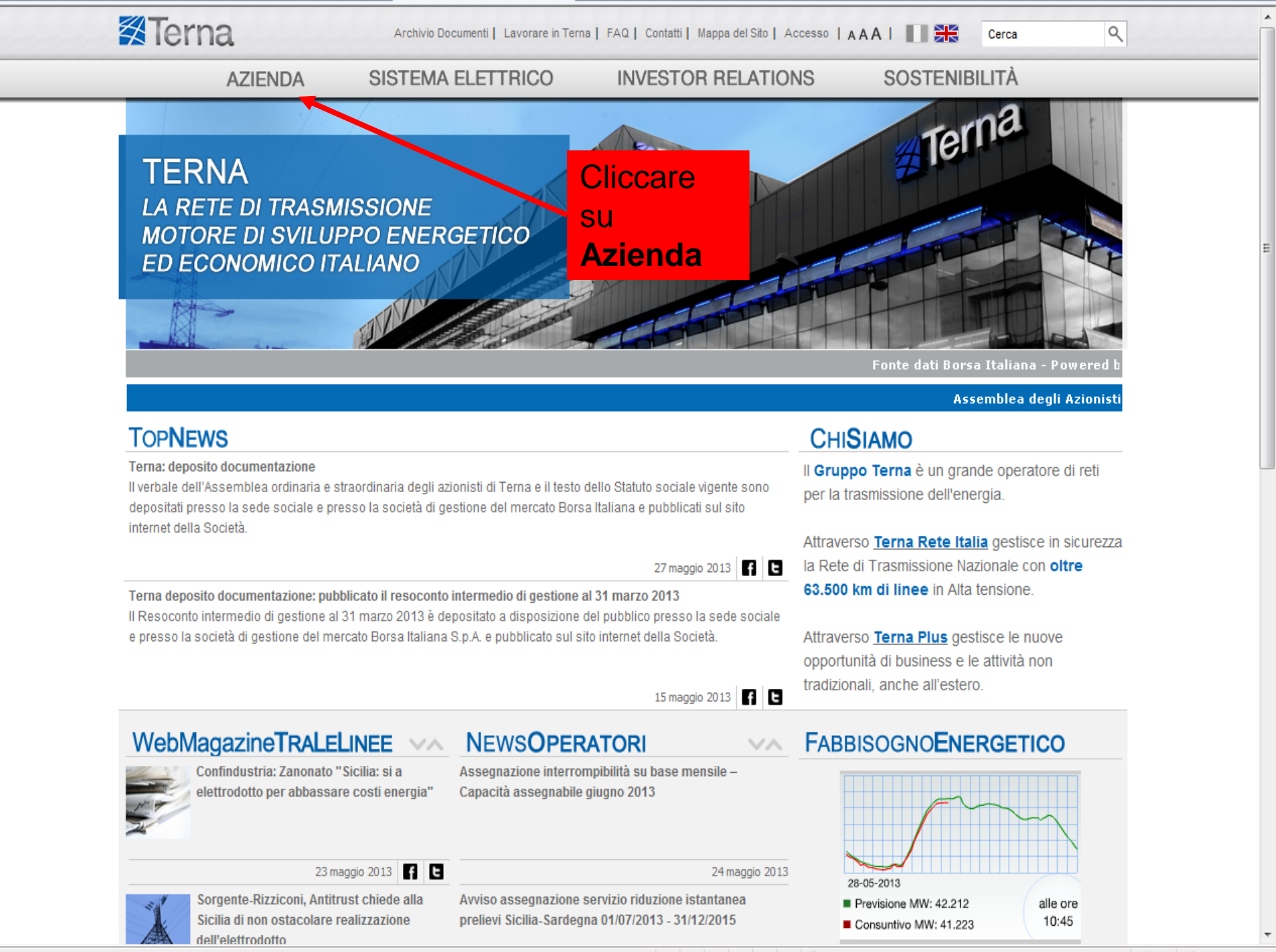

😜 Internet | Modalità protetta: attivata

🚡 🛨 🔍 100% 👻 🗌

Fine

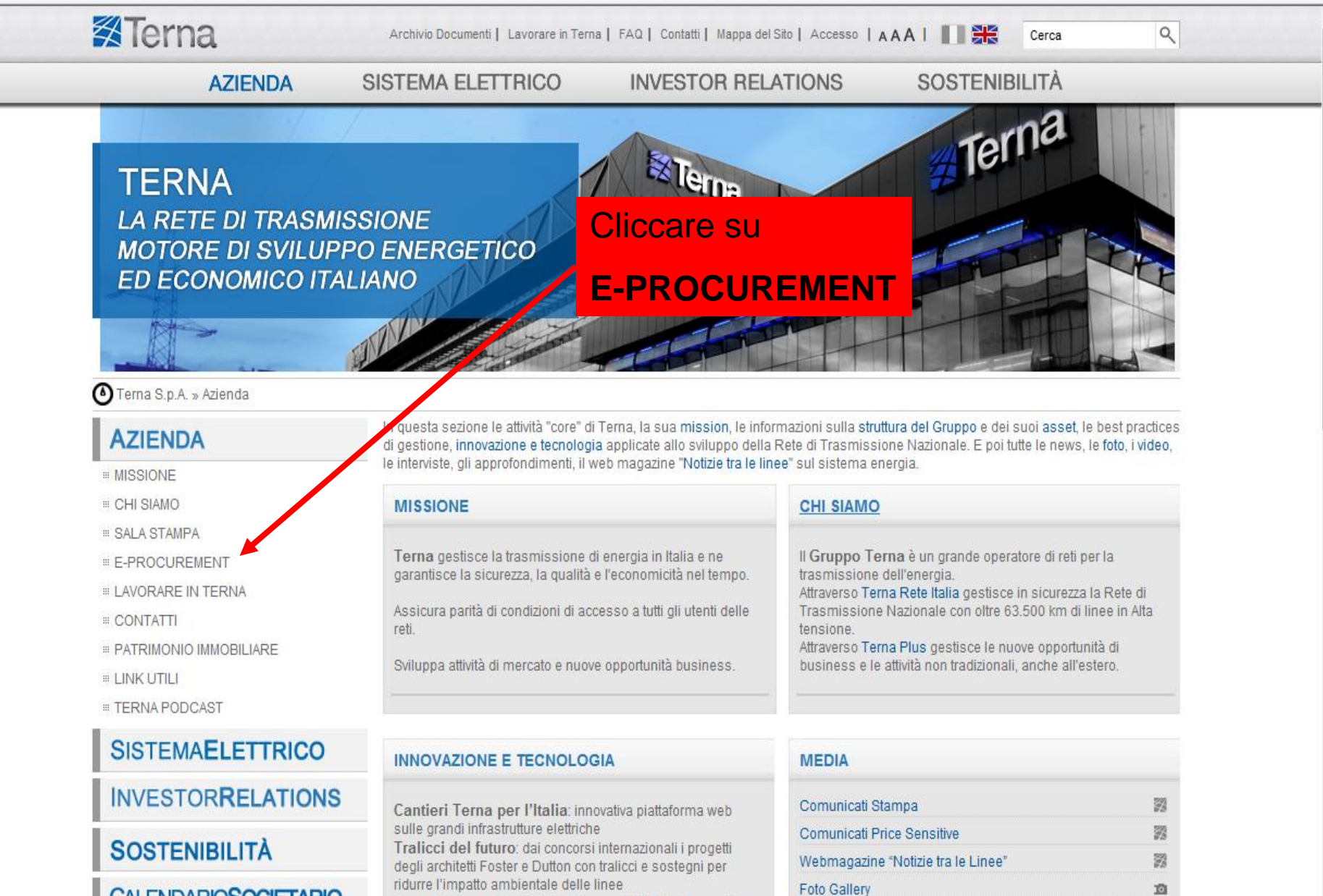

Cavi sottomarini: SAPEI, tutti i record dalla Sardeona alla

penisola italiana

**CALENDARIOSOCIETARIO** 

| ~  |    | maggio 2013 |   |    |    | x  |
|----|----|-------------|---|----|----|----|
| L  | М  | М           | G | V  | 5  | D  |
| 29 | 30 | 1           | 2 | 3  | 4  | 5  |
| 6  | 7  | 8           | 9 | 10 | 11 | 12 |

Video Gallerv

🖓 🕶 🔍 100% 💌

**18**4

http://www.terna.it/LinkClick.aspx?link=1762&tabid=770

## il portale degli ACOUISTI

## **DIVENTA FORNITORE** News

| BANDI E AVVISI           |  |
|--------------------------|--|
| Portale Qualificazione 🚽 |  |
| Gruppi merceologici      |  |
| Norme                    |  |
| Info                     |  |

Info

Info

Bandi di gara

Avvisi periodici

GARE ON LINE

Entra in gara

Avvisi di qualificazione

OPERATORI DEL SETTORE FACTORING OFFRONO SERVIZI FINANZIARI AI FORNITORI TERNA Cliccare su Terna informa ch interesse ad offr procedure di pag Portale possibile consult stipulati vai nella Qualificazione

ring hanno espresso razionalizzare e semplificare rmazioni sui servizi offerti, è dette Società i diversi accordi

Terna

IL NUOVO PORTAL

Si avvisa che i requisiti di qualificazione relativi al comparto Lavori di posa cavi AT sono stati revisionati e sono disponibili sul Portale Qualificazione a partire dal 13/03/2012.

Si avvisa che i requisiti di qualificazione relativi al comparto TAGLIO PIANTE sono stati revisionati e sono disponibili sul Portale Qualificazione a partire dal 08/03/2012.

Si avvisa che i requisiti di qualificazione relativi ai comparti del GLOBAL SERVICE sono stati revisionati e sono disponibili sul Portale Qualificazione a partire dal 12/01/2012.

Per avere informazioni sulle procedure informatiche di registrazione anagrafica e di richiesta qualificazione, è possibile visionare le istruzioni presenti nella sezione "Info" (DIVENTA FORNITORE). Per eventuali malfunzionamenti del Portale Qualificazione o per richieste di chiarimenti sulla procedura informatica dei comparti in qualificazione, è possibile inviare una mail all'indirizzo di posta elettronica ternainfofornitori@terna.it.

Si ricorda inoltre che nella sezione "Norme" è possibile visionare la documentazione riguardante le norme della Qualificazione Fornitori, mentre i reguisiti di base dei Gruppi Merceologici possono essere scaricati solo effettuando la richiesta di qualificazione sullo specifico comparto di interesse.

## ALBO PROFESSIONISTI

E' disponibile alla voce Portale Qualificazione del presente Portale Acquisiti di Terna, l'ambiente di registrazione per le candidature all'Albo dei Professionisti di Terna.

La procedura consentirà alle società di professionisti e/o ai singoli professionisti, di sottoporsi alla verifica di requisiti di idoneità necessari ad accreditarsi in Albo per diversi ambiti merceologici quali progettazione, direzione lavori, studi geologici, prove e collaudi, rilievi, studi ambientali, pratiche catastali, servitù, nonché relativi alle responsabilità in materia di sicurezza dei cantieri (coordinamento in fase di progettazione, coordinamento in fase di esecuzione etc).

Il professionista che intende candidarsi deve pertanto avvalersi esclusivamente della procedura presente nel Portale Acquisti di Terna SpA attraverso la quale dovrà fornire le informazioni e la documentazione richieste a supporto del procedimento di idoneità. Per maggiori informazioni relative all'inserimento dei dati/documenti delle richieste effettuate, esclusivamente per i comparti Professionisti, è possibile inviare una mail all'indirizzo di posta elettronica professionisti@terna.it.

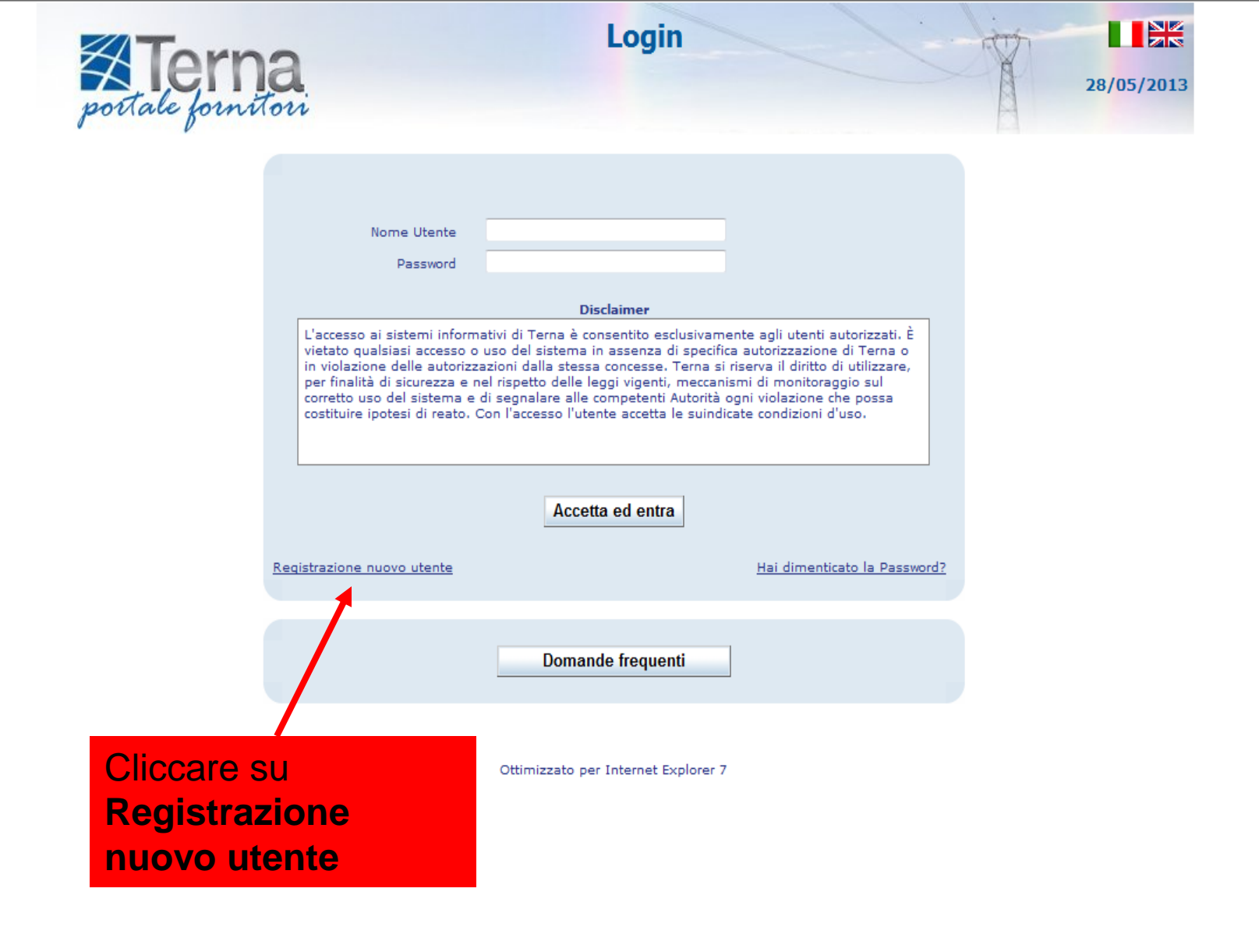

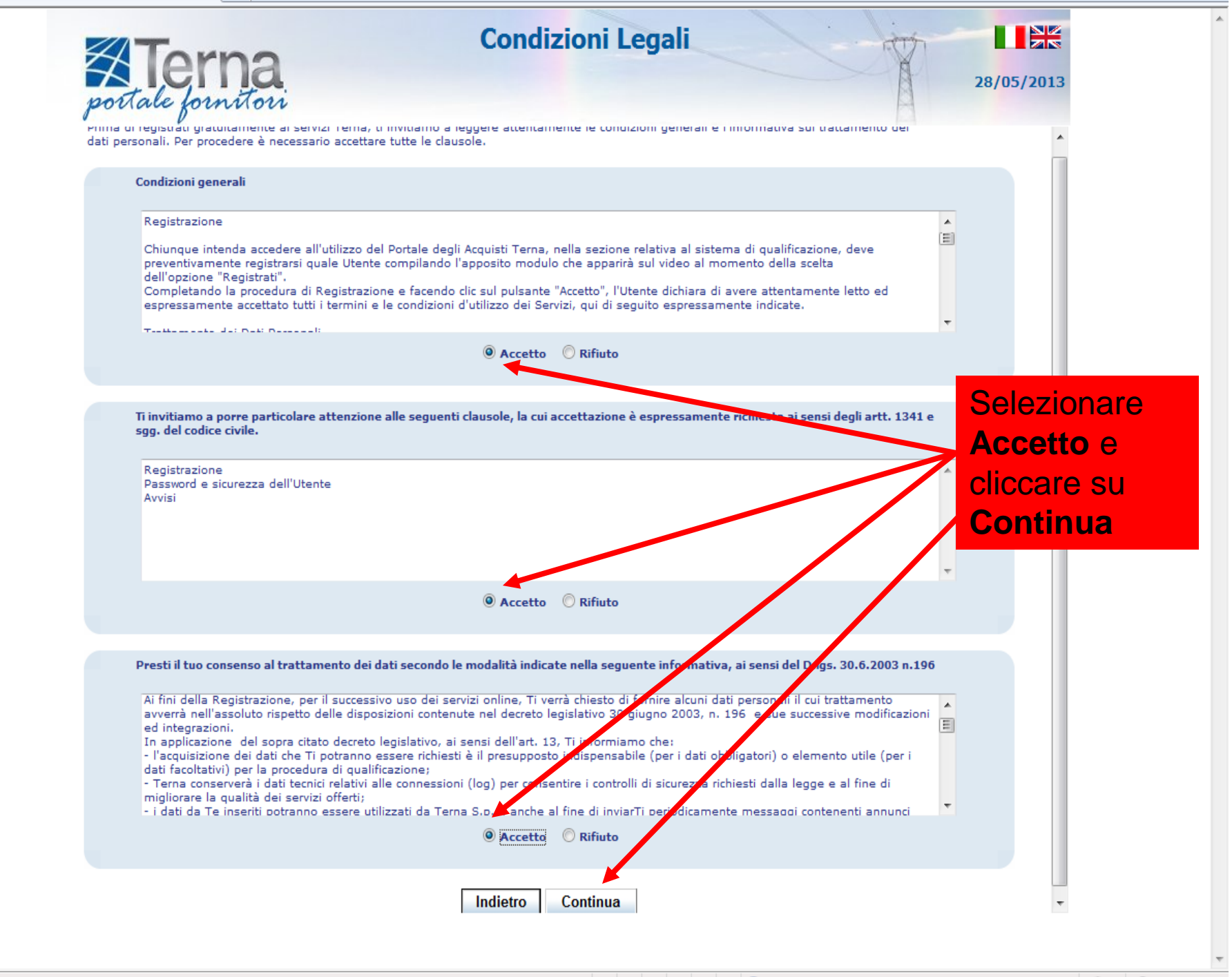

| Tomo                                                             | Da                                         | ti Fornitore                                                 |                                             |                                            |
|------------------------------------------------------------------|--------------------------------------------|--------------------------------------------------------------|---------------------------------------------|--------------------------------------------|
| portale fornito                                                  | ri                                         |                                                              | Selezionare<br>appartenenz<br>i dati utente | nazione di<br>za e compilare<br>e contatto |
| Nazione<br>Sceg                                                  | liere la nazione d'appartenenza (*) ITALIA |                                                              | •                                           |                                            |
| Utente<br>Nome Utente<br>Password<br>Domanda Segreta             | (*)<br>(*)<br>(*)                          | Conferma Password<br>Risposta                                | (*)<br>(*)                                  | E                                          |
| Contatto<br>Nome<br>Codice Fiscale<br>Telefono Fisso<br>Fax      | (*)<br>(*)<br>(*)                          | Cognome<br>Ruolo in azienda<br>Telefono Cellulare<br>Email   | (*)<br>(*)<br>(*)                           |                                            |
| Società<br>Ragione<br>Sociale / Denominazione<br>Forma Giuridica | (*)<br>(*)                                 | Partita IVA o Codice ID<br>(Extra CE)<br>Tipologia fornitore | (*)<br>(*)                                  |                                            |
| Sede Legale                                                      |                                            | _                                                            |                                             | Ţ                                          |

| Terna                             | a    | Dati Fornitore                          | Y                | 28/05/2013              |
|-----------------------------------|------|-----------------------------------------|------------------|-------------------------|
| Nome Utente                       | (*)  |                                         | A                | A                       |
| Password                          | (*)  | Conferma Password                       | (*) (*) Camp     | bi Obbligatori          |
| Domanda Segreta                   | (*)  | Risposta                                | (*)              |                         |
|                                   |      | Comp                                    | etare l'inserime | ento dei dati           |
|                                   |      | riferiti                                | alla società e c | liccare su <b>Salva</b> |
| Contatto                          |      | monti                                   |                  |                         |
| Nome                              | (*)  | Cognome                                 | (*)              |                         |
| Codice Fiscale                    |      | Ruolo in azienda                        |                  |                         |
| Telefono Fisso                    | (*)  | Telefono Cellulare                      |                  |                         |
| Fax                               |      | Email                                   | (*)              |                         |
|                                   |      |                                         |                  |                         |
|                                   |      |                                         |                  |                         |
| locietà                           |      |                                         |                  |                         |
| Ragione<br>Sociale /Denominazione | (*)  | Partita IVA o Codice ID<br>(Extra CE)   | (*)              |                         |
| Forma Giuridica                   | (*)  | <ul> <li>Tipologia fornitore</li> </ul> | (*)              | •                       |
|                                   |      |                                         |                  |                         |
|                                   |      |                                         |                  |                         |
| Sede Legale                       |      |                                         |                  |                         |
| Provincia                         | (*)  | Comune                                  |                  | <b>v</b>                |
| Indirizzo (Via e nº civico)       | (*)  | САР                                     | (*)              |                         |
| Stato                             |      |                                         |                  |                         |
| Telefono                          | (*)  | Fax                                     |                  |                         |
| Email                             | (*)] | Sito Web                                |                  |                         |
|                                   |      | <b>×</b>                                |                  |                         |
|                                   |      | Salva                                   |                  |                         |

| portale form                                                                                                    | 1a<br>Mori                              | Dati Fornitore                                                                          |                                             | 28/05/2013 |
|----------------------------------------------------------------------------------------------------|-----------------------------------------|-----------------------------------------------------------------------------------------|---------------------------------------------|------------|
| Lista Errori<br>Nome Utente: Inserire un valore [Max 50<br>caratteri]<br>Domanda Segreta: Campo obbligatorio<br>Risposta: Campo obbligatorio<br>Nome: Inserire un valore [Max 50 caratteri]                                                                                       | Scegliere la nazione d'appartenenza (*) | Eventus<br>mancar<br>verrant<br>segnala<br>una list                                     | ali dati<br>nti<br>no<br>ati da<br>a errori |            |
| Cognolie: Inserire un valore (Max Soce<br>caratteri)<br>Telefono Fisso: Inserire un valore (Max 50<br>caratteri)<br>Email: Inserire un valore (Max 255 caratteri)                                                                                                    | (*)<br>(*)                              | Conferma Password<br>* Risposta                                                         | (*)<br>(*)                                  | *          |
| Ragione Sociale /Denominazione: Inserire<br>un valore [Max 255 caratteri]tatto         Partita IVA o Codice ID (Extra CE): Inserire<br>un valore [Max 50 caratteri]         Forma Giuridica: Inserire un valore [Max 50<br>caratteri]         Codice Fiscale<br>un valore [Max 50 | (*)<br>(*)                              | <ul> <li>Cognome</li> <li>Ruolo in azienda</li> <li>* Telefono Cellulare</li> </ul>     | (*)                                         | *          |
| Tipologia fornitore: Campo obbligatorio<br>Indirizzo (Via e nº civico): Inserire un valore<br>[Max 255 caratteri]<br>Telefono: Inserire un valore [Max 50 caratteri]                                                                                                    |                                         | Email                                                                                   | (*)                                         | *          |
| <b>:mail</b> : Inserire un valore [Max 255 caratteri]<br>Sociale /Denominazio<br><b>Forma Giuridica</b>                                                                                                    | 1e (*)                                  | <ul> <li>Partita IVA o Codice ID<br/>(Extra CE)</li> <li>Tipologia fornitore</li> </ul> | (*)<br>(*)                                  | *          |
| Sede Legale                                                                                                    |                                         | _                                                                                       |                                             |            |

Ŧ

.

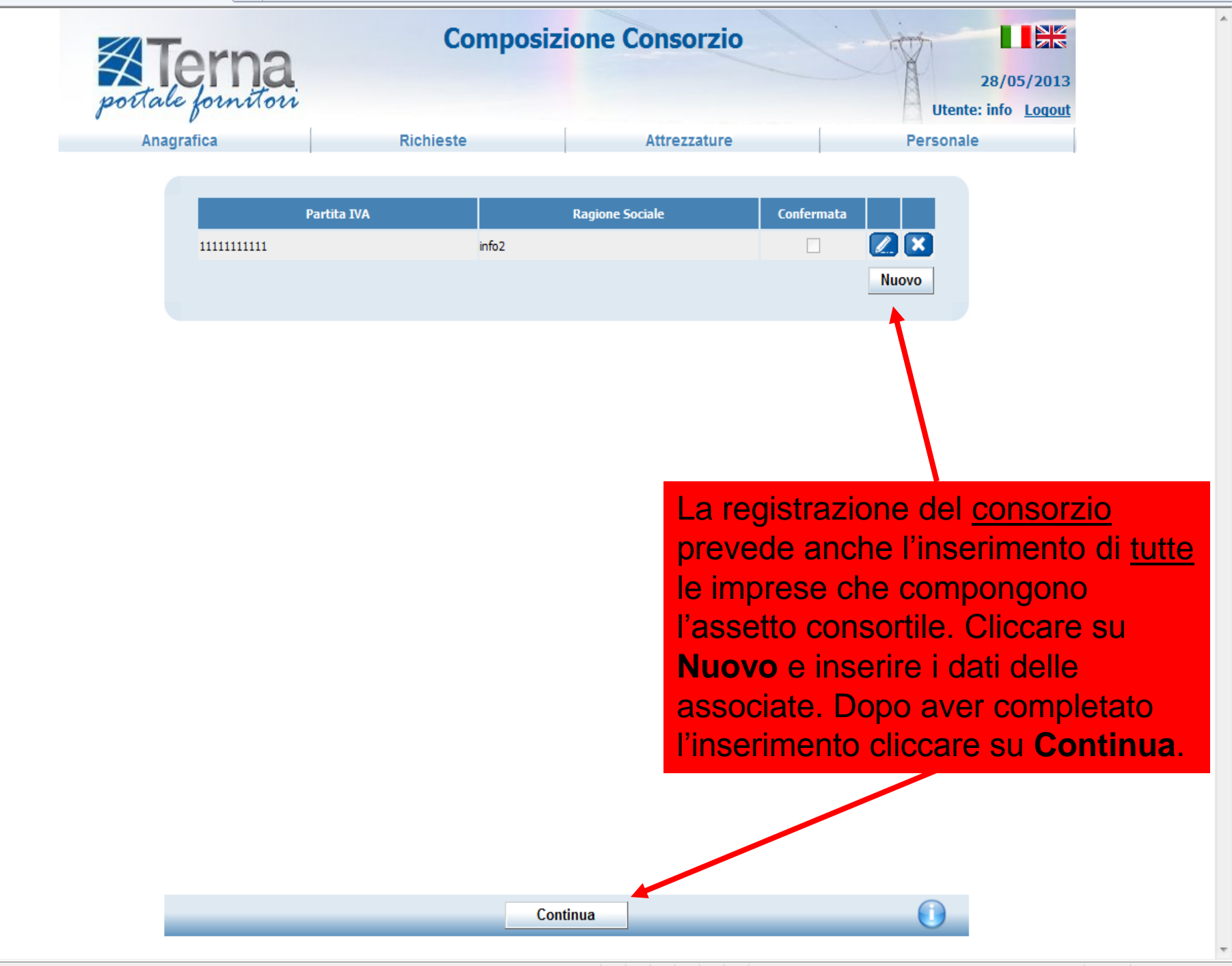

IL FORNITORE DOPO LA REGISTRAZIONE ANAGRAFICA PUO' ACCEDERE NELLA SEZIONE DEDICATA ALLE RICHIESTE DI QUALIFICAZIONE.

FINE